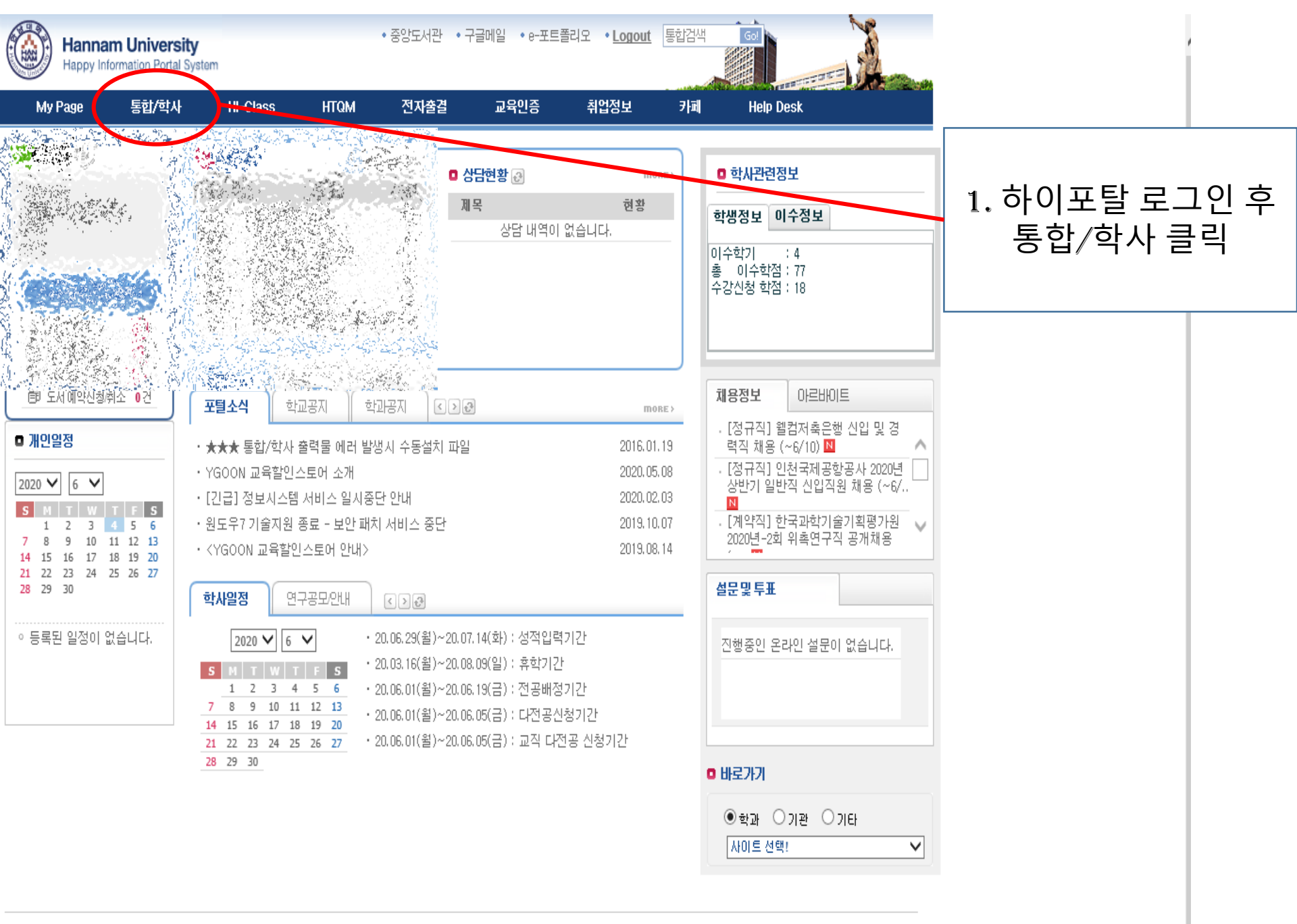

개인정보 처리방침 34430 대저광역시 대덕구 하날로 70 하날대하고 | 대표저하 042)629-7114

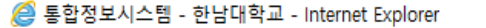

Shttps://unihints.hannam.ac.kr/haksa/main.jsp

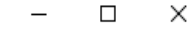

통합정보시스템의 사용 가능시간이 [00:30:00] 남았습니다

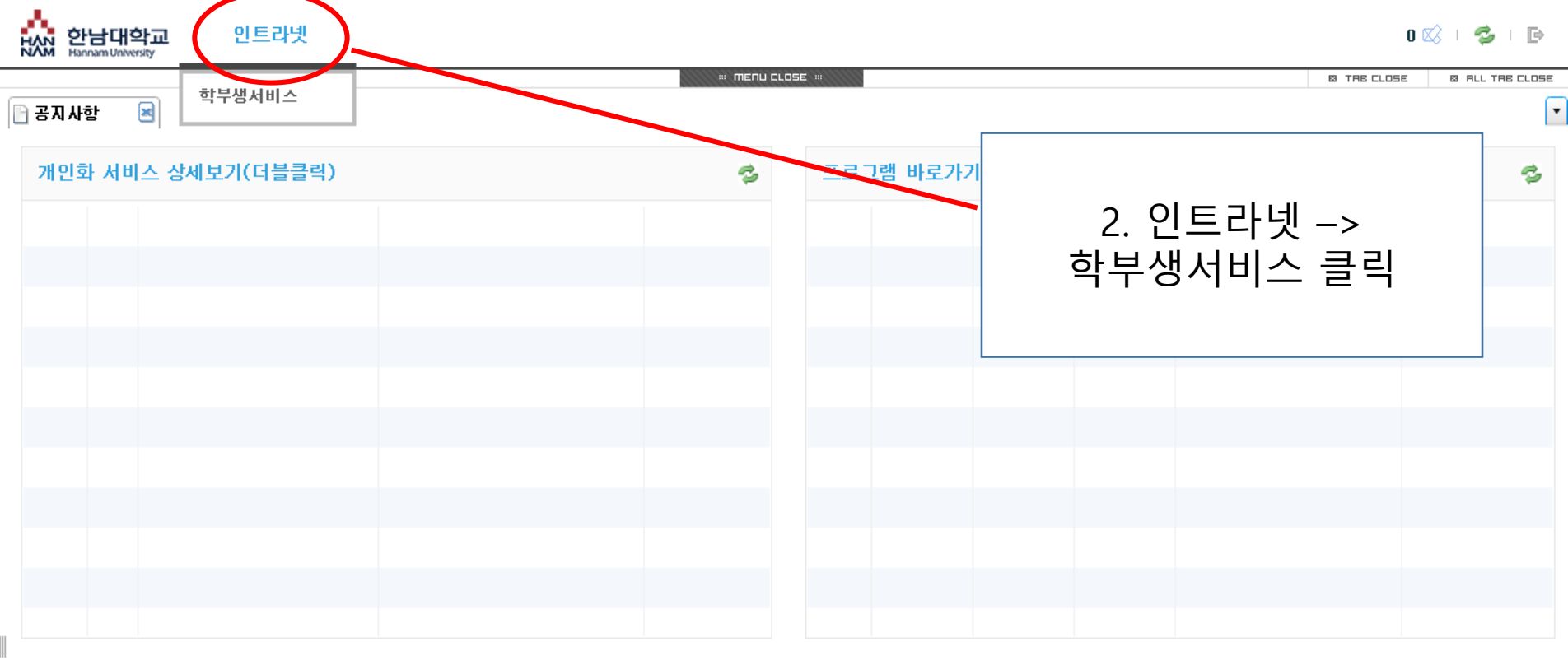

| 공지사항 대회 + 켷 |    |                            |            |       | 쪽지힘 | ł |  |  |  | 더보기 🕇 🥵 |
|-------------|----|----------------------------|------------|-------|-----|---|--|--|--|---------|
| 전체          | 보통 | [안내]업무승인 상세보기 변경           | 2016-03-04 | 2636  |     |   |  |  |  |         |
| 전체          | 보통 | [공지] 모바일폰 분실신고 시스템 오픈 안내   | 2015-03-12 | 6397  |     |   |  |  |  |         |
| 전체          | 보통 | 지출결의서 변경 안내                | 2015-03-12 | 4113  |     |   |  |  |  |         |
| 전체          | 보통 | 공지사항 바로가기                  | 2015-09-15 | 24785 |     |   |  |  |  |         |
| 전체          | 보통 | 즐겨찾기 추가 및 삭제방법             | 2015-09-15 | 6916  |     |   |  |  |  |         |
| 전체          | 보통 | 공지사항 및 학사일정에 따른 바로가기 기능 적용 | 2015-09-15 | 15340 |     |   |  |  |  |         |
|             |    |                            |            |       |     |   |  |  |  |         |
|             |    |                            |            |       |     |   |  |  |  |         |
|             |    |                            |            |       |     |   |  |  |  |         |

*즪* 통합정보시스템 - 한남대학교 - Internet Explorer

https://unihints.hannam.ac.kr/haksa/main.jsp

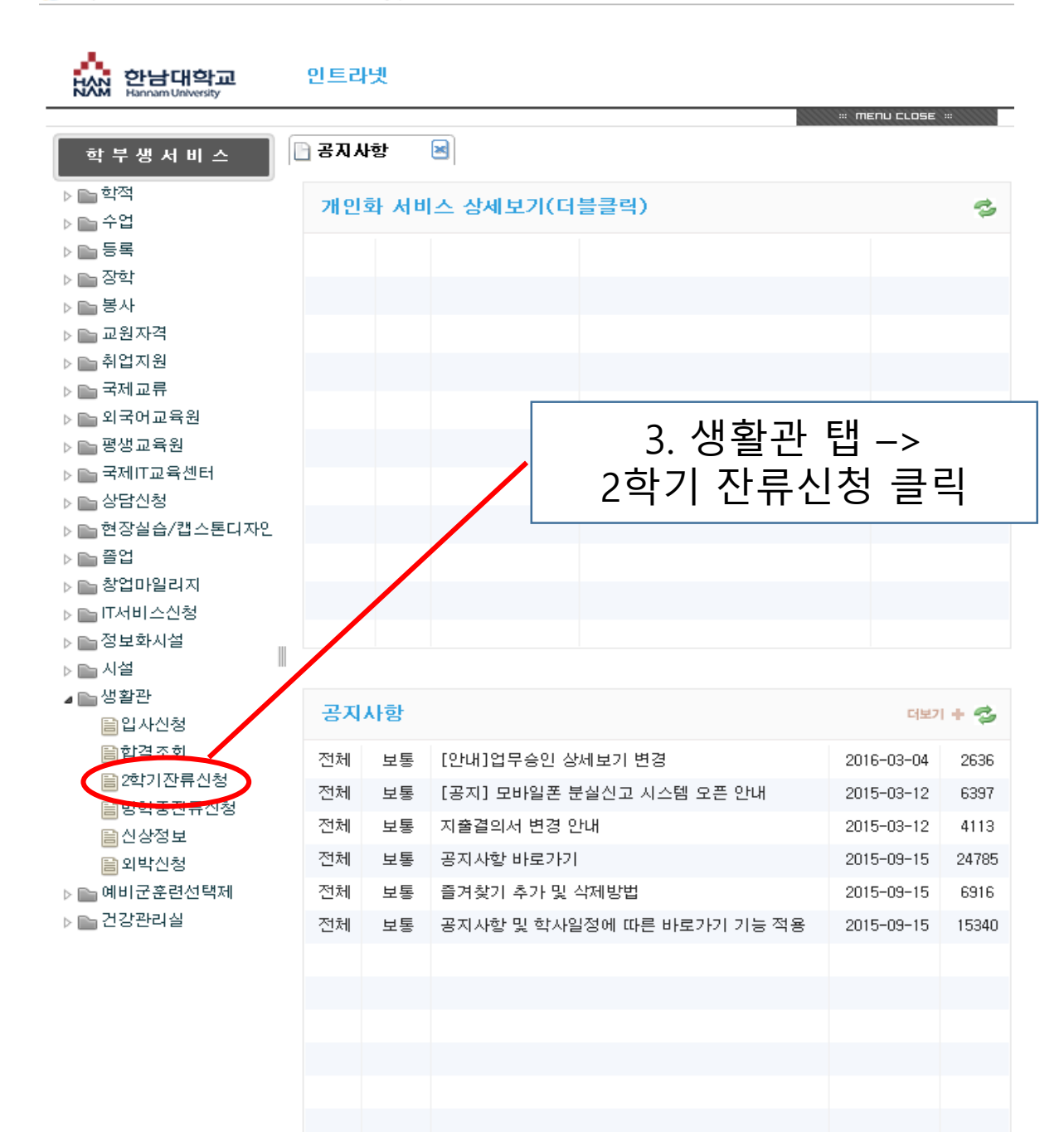

🙋 통합정보시스템 - 한남대학교 - Internet Explorer

인트라넷

🧉 https://unihints.hannam.ac.kr/haksa/main.jsp

 $\times$ 

통합정보시스템의 사용 가능시간이 [00:29:56] 남았습니다.

0 🖾 | 🤹 | 🕞

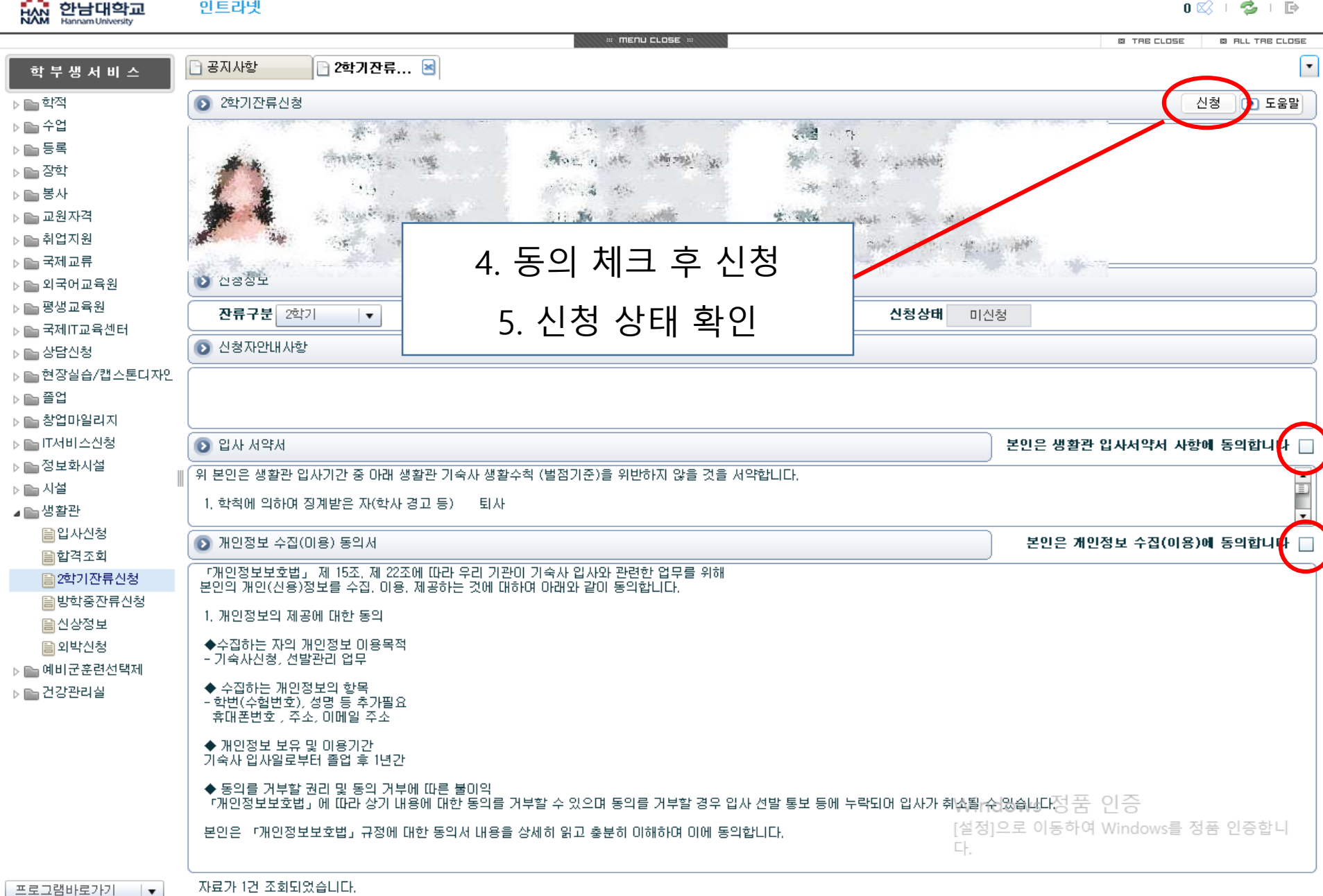